| پایه : هفتم تاریخ : ۹۲٬۱۰٬۲۵ |                                                                                                    | سوالات امتحان درس کامپیوتر مرکز تیز هوشان میرزا کوچک خان تالش                                                                          | sta                                                                 |  |  |
|------------------------------|----------------------------------------------------------------------------------------------------|----------------------------------------------------------------------------------------------------|---------------------------------------------------------------------|--|--|
|                              | مدت آزمون : ۶۰ دقیقه                                                                                                    | نام : نام خانوادگی : شماره صندلی :                                                                                                    | ن بنی پرورش است. مداد مای در شن<br>ن بنی پرورش است. مداد مای در شنا |  |  |
|                              |                                                                                                    | جه دانش آموز ان عزیز :                                                                                                    | قابل تو                                                             |  |  |
| بار م                        | <ul> <li>آزمون ۱۵ نمره ای طراحی شده است و ۵ نمره ، فعالیت های کلاسی در نظر گرفته خواهد شد.</li> </ul>                                                                           |                                                                                                    |                                                                     |  |  |
|                              |                                                                                                    | تمامی سوالات به صورت تستی می باشند و بارم هر سوال نیم نمره است.<br>سیر بیست می می می می می می می می می می می می می                     | -                                                                   |  |  |
|                              | – ۱۵ سوال اول از نرم افزار PowerPoint و ۱۵ سوال بعدی از نرم افزار MMB طراحی شده اند.                                                                                            |                                                                                                    |                                                                     |  |  |
|                              |                                                                                                    | ب از جملات زیر نادرست است ؟<br>DouverDeint - مرا این است ؟                                                                             | کدامیک                                                              |  |  |
| . ()                         | الف) از PowerPoint جهت ارائه مطالب در مجامع علمی استفاده می شود ⊡<br>) DeverPoint کا از با مانا مار ستین ماننا و Office ا ست                                                    |                                                                                                    |                                                                     |  |  |
| ۰/۵                          | ۲ owerPo یک نرم افزار ویرایش عکس و فیلم می باشد □<br>PowerPo یک نرم افزار ویرایش عکس و فیلم می باشد □<br>افزار PowerPoint توانابی بیوند یا نرم افزار های Word و Excel را دارد □ |                                                                                                    |                                                                     |  |  |
|                              |                                                                                                    |                                                                                                    |                                                                     |  |  |
|                              | برم العرار عشق ۲۵۱٬۵۰۱ فوتغیق پیوند با عرب العرار فعلی ۲۵۱٬۵۰۱ و ۲۵۵٬۸۰۲ را عارف ا                                                                                              |                                                                                                    |                                                                     |  |  |
| ۰/۵                          | د) منوی Slide Show 🗆                                                                                                    | د و و و ۲ و ۲ و ۲ و ۲ و ۲ و ۲ و ۲ و ۲ و                                                                                                | ۲ الف) م                                                            |  |  |
| -                            | ;                                                                                                    | رد کردن متن در جای دلخواهی از اسلاید ، از کدام ابزار و از کدام منو باید استفاده کنیم                                                   | برای وا                                                             |  |  |
| ۰/۵                          |                                                                                                    | _ ابزار Chart در منوی Insert □ بازار Text Box در منوی Insert □                                                                         | ۳ الف) از                                                           |  |  |
|                              | ج) از ابزار Text Box در منوی Home □ د) از ابزار Audio در منوی Insert □                                                                                                    |                                                                                                    |                                                                     |  |  |
|                              |                                                                                                    | نیره سازی تغییرات در اسلاید ، چه مراحلی را باید طی کرد ؟                                                                               | برای ذه                                                             |  |  |
| ۰/۵                          | کرده و سپس Create را می زنیم 🗆                                                                                                    | منوی File ، گزینه Save را انتخاب می کنیم 🗆 ب) از منوی File ، گزینه New را انتخاب                                                       | ۴ الف) از                                                           |  |  |
|                              | Cut ، Clip ر ۱ می زنیم 🗆                                                                                                    | نوی New Slide ، Home را انتخاب می کنیم . □ د) در منوی Home ، در قسمت board                                                             | ج) از م                                                             |  |  |
| o/A                          |                                                                                                    | سم اشکال هندسی ، از کدامیک از ابزار موجود در منوی Insert استفاده می کنیم ؟                                                             | برای را                                                             |  |  |
|                              | n Hyr                                                                                                    | erlink (                                                                                                    | e (الف                                                              |  |  |
|                              | ?                                                                                                    | هیم یک تصویر ، وارد اسلاید خود کنیم . با کدام روش می توانیم این کار را انجام دهیم                                                      | می خوا                                                              |  |  |
| ۰/۵                          | ∟ کنیم □                                                                                                    | منوی Hyperlink ، Insert را انتخاب کنیم 🗆 ب) از منوی Hyperlink ، Insert را انتخار<br>میرونان با میرونان کرد. میرونان کرد.               | ۶ الف) از<br>۱                                                      |  |  |
|                              | ج) از منوی Picture ، Home را انتخاب کنیم □ د) از منوی Picture ، Insert را انتخاب کنیم □<br>ج) از منوی Picture ، Home را انتخاب کنیم □                                           |                                                                                                    |                                                                     |  |  |
| ۵/۵                          |                                                                                                    | بیساری اساید و دادن پس رمیده های اماده به اساید ، از حدام متو استفاده می دنیم :<br>منابع، Slide Show Slide Show                        | ۷ الف) د                                                            |  |  |
|                              | د) <del>سوی</del> ۲۵۵۵۵۱۱ د<br>است ؟                                                                                                    | سوی ۱۰۰،۰۰ عفاره او این به موی ۱۰۰،۰۰،۰۰۰ او این موی ۱۰۰،۰۰،۰۰۰ او این مورد ( بانه ) موجود<br>های مربوط به حگونگ انتقال ( بانه ) موجود | افکت د                                                              |  |  |
| ۵/۵                          | د) منوی Design 🗆                                                                                                    | نتوی Slide Show ب منوی Transitions ب ج منوی Animations ب                                                                               | ۸ الف) د                                                            |  |  |
| -                            | اسلاید ها راست کلیک کرده و یکی                                                                                                    | جاد اسلایدی دقیقا شبیه یک اسلاید دیگر ، بر روی اسلاید مورد نظر در قسمت سمت چپ                                                          | برای ای                                                             |  |  |
| ۰/۵                          |                                                                                                    | ه های زیر را انتخاب می کنیم. آن گزینه کدام است ؟                                                                                       | ۹ از گرین                                                           |  |  |
|                              | Duplicate Slide                                                                                                    | e (∟ Delete Slide (∟ Hide Slide (∟ New Slide د)                                                                                        | الف) ؛                                                              |  |  |
| a / A                        | را استفاده کنیم ؟                                                                                                    | اهیم یک نمودار میله ای بر روی اسلاید خود رسم کنیم ، از منوی Insert باید کدام گزیند                                                     | اگر بخو                                                             |  |  |
| •/₩                          | □ Wor                                                                                                    | dArt (∟                                                                                                    | t (الف                                                              |  |  |
| ۰/۵                          |                                                                                                    | ایش تمامی اسلاید ها پشت سر هم ، از کدام منو باید استفاده کنیم ؟<br>بند مانده                                                           | برای نه<br>۱۱                                                       |  |  |
|                              | Animations .                                                                                                    | وی Slide Show 🗆 ب) منوی Design 🗆 ج) منوی Transitions 🗆 د) منوی                                                                         | '' الف) م                                                           |  |  |
| a / A                        | ال می کنند ؟                                                                                                    | مای سبز رنگ (Entrance ) موجود در منوی Animations ، چه نوع افکتی را به اشیا ما اعم                                                      | افکت د                                                              |  |  |
| •/ω                          | افکت های نوع الف و ب 🗆                                                                                                    | کت های تاکیدی 🗆 ب) افکت های خروجی 💷 ج) افکت های ورودی 🗆 د                                                                              | ١١ الف) اذ                                                          |  |  |
|                              | زینه را انتخاب کنیم ؟                                                                                                    | اهیم یک فیلم در بین اسلاید های خود به نمایش بگذاریم ، از منوی Insert ، باید کدام گ                                                     | اگر بخو                                                             |  |  |
| ۰/۵                          | الف) Smart Art (ع الم الم الم الم الم الم الم الم الم الم                                                                                                    |                                                                                                    |                                                                     |  |  |
|                              | خاب می کنیم ؟                                                                                                    | بپ کردن فرمول های ریاضی در نرم افزار پاورپوینت ، از منوی Insert کدام گزینه را انت                                                      | بر ای تا                                                            |  |  |
| ۰/۵                          |                                                                                                    | □ Shapes (                                                                                                    | ۲۲ (الف                                                             |  |  |
|                              |                                                                                                    | ایش یک اسلاید خاص در نرم افزار پاورپوینت ، کدام مسیر باید طی شود ؟                                                                     | برای نه                                                             |  |  |
| ۰/۵                          |                                                                                                    | الف) از منوی Insert ، گزینه From Current Slide را انتخاب می کنیم 🗆                                                                     |                                                                     |  |  |
|                              |                                                                                                    | ىنوى Home ، گزينه Slide Show را انتخاب مى كنيم 🗆                                                                                       | هر ب) از د                                                          |  |  |
|                              |                                                                                                    | نوی Slide Show ، گزینه Preview را انتخاب می کنیم 🗆                                                                                     | ج) از م                                                             |  |  |
|                              |                                                                                                    | نوی Slide Show ، کزینه From Current Slide را انتخاب می کنیم 🛛                                                                          | د) از م                                                             |  |  |

|                                                                                                    | کدامیک از موارد زیر از ویژگیهای بارز و برجسته ی نرم افزار Multimedia Builder یا همان MMB می باشد ؟                                                                                                    |                                                                                                    |  |  |  |
|----------------------------------------------------------------------------------------------------|----------------------------------------------------------------------------------------------------|----------------------------------------------------------------------------------------------------|--|--|--|
| ۰/۵                                                                                                    | الف) برنامه نویسی سریع ، آسان و در عین حال قدرتمند 🛛 🛶 ب) امکان تولید برنامه های چند رسانه ای در چند دقیقه 🗆                                                                                                    |                                                                                                    |  |  |  |
|                                                                                                    | ج) محیطی کاملا مبتنی بر اشیا 🗆 د) همه موارد 🗆                                                                                                    |                                                                                                    |  |  |  |
|                                                                                                    | برای ذخیره سازی تغییرات اعمال شده در پروژه ی در حال ساخت ،از کدام منو باید استفاده کرد و فایل با چه پسوندی ذخیره می<br>· · · م                                                                                                    |                                                                                                    |  |  |  |
| ٥/۵                                                                                                    | شود؟                                                                                                    |                                                                                                    |  |  |  |
|                                                                                                    | الف) متوی Page ، پسوند SWF . □ بسوند ۱۳۵۶. □<br>ج) منوی File ، پسوند SWF . □ د) منویPage ، پسوند mbd . □<br>بیای تغییر سایز محیط مینکار ( Stage ) یاز منوی Project ، کداه گذیزمیا انتخاب میکنده ؟                                                                                                    |                                                                                                    |  |  |  |
|                                                                                                    |                                                                                                    |                                                                                                    |  |  |  |
| ۰/۵                                                                                                    | ی تعییر شایر شیط شرکار ( Stage ) ، از شوی Froject ، حدام کرینه را المحاب کی کلیم ؛<br>_) Bitmap Button □ Path replace / حاص د) Project Settings □ د)                                                                                                    |                                                                                                    |  |  |  |
|                                                                                                    | ک بنده استفاده می شود ، در کدام منو قرار دارد ؟<br>گزینه Load Background Image که برای وارد کردن عکس به عنوان پس زمینه استفاده می شود ، در کدام منو قرار دارد ؟                                                                                                    |                                                                                                    |  |  |  |
| ۵/۵                                                                                                    | الف) منوی Project □ □ □ منوی Page □ − − × منوی File □ − − × ) منوی View □ − × × × × × × × × × × × × × × × × × ×                                                                                                    | ۱۹                                                                                                    |  |  |  |
|                                                                                                    | ب دې د د د ( MMB ، از کدام گزينه بايد استفاده کړد ؟                                                                                                    |                                                                                                    |  |  |  |
| ۰/۵                                                                                                    | برای بید - یے پرورہ جید - ر دستین کر منتاز کر منتخب ہی سیست کر اور منوی New ، File را انتخاب کنیم 🗉 د) موارد الف و ح محیح است 🗆                                                                                                    |                                                                                                    |  |  |  |
|                                                                                                    |                                                                                                    |                                                                                                    |  |  |  |
| ۰/۵                                                                                                    | برای سخص <u>دست از نوع شعبی</u> ، از نشان المعالی المعالی                                                                                                    | ۲۱                                                                                                    |  |  |  |
|                                                                                                    | سرای ایجاد افکت های مختلف بر ای یک صفحہ ، پس از طن مسیر Page → Properties ، در پنجرہ یاز شدہ ، از کدام قسمت مـ توان                                                                                                    | $\frac{\sqrt{2}}{\sqrt{2}} = \frac{1}{\sqrt{2}} = \frac{1}{\sqrt{2}} = $ |  |  |  |
| ۰/۵                                                                                                    | افکت مورد نظر را وارد کرد؟                                                                                                    | ۲۲                                                                                                    |  |  |  |
|                                                                                                    | الف) Background ( د) Script د) Page Transition ( د) Background ا                                                                                                    |                                                                                                    |  |  |  |
|                                                                                                    | می خواهیم نشانگر موس به هنگام قرار گرفتن بر روی یک Text Button تغییر کند ، در پنجره Properties آن ، کدام گزینه را باید                                                                                                    |                                                                                                    |  |  |  |
| ٥/۵                                                                                                    | تغيير داد ؟                                                                                                    | ۲۳                                                                                                    |  |  |  |
|                                                                                                    | الف) Label ( ع المح المح المح المح المح المح المح المح                                                                                                    |                                                                                                    |  |  |  |
| a (A                                                                                                    | برای پیش نمایش نرم افزار طراحی شده ، کدام کلید کیبورد را باید بفشاریم ؟                                                                                                    | νv                                                                                                    |  |  |  |
| 0/ω                                                                                                    | الف) F6 ب F7 □ F5 د F5 □ F1 د)                                                                                                    | r P                                                                                                    |  |  |  |
| ۰/۵                                                                                                    | در یک Text Button ، پس از رفتن به پنجره Properties آن ، از کدام قسمت جهت دستور دادن ، استفاده می شود ؟                                                                                                    | ۲۵                                                                                                    |  |  |  |
| ., .                                                                                                    | الف) Font 🗆 ب) Label 🗅 د) Label د Label د Label د                                                                                                    |                                                                                                    |  |  |  |
| ۰/۵                                                                                                    | جهت وارد کردن فایل های اینترنتی به پروژه ، از کدام Object استفاده می شود ؟<br>مرکز از می اینترنتی به پروژه ، از کدام Object استفاده می شود ؟                                                                                                    | ۲۶                                                                                                    |  |  |  |
|                                                                                                    | الف Video (ع الجاج) Flash ج HTML (الف الموالية الموالية الموالية الموالية الموالية الموالية الموالية الموالية ا                                                                                                    |                                                                                                    |  |  |  |
| ()                                                                                                    | برای تمام صفحه کردن پروژه ۱۰ در پنجره Project Setting ، کدام کرینه باید تیک بحورد ؟<br>۱۱: / Eviternal Commands and Page Actions /                                                                                                    |                                                                                                    |  |  |  |
| ۰/۵                                                                                                    | الف Full Screen Background ( الف Full Screen Background ) د Full Screen Background ( ج Enable Maximize ) ج Enable Maximize ( ج المالية المالية |                                                                                                    |  |  |  |
|                                                                                                    |                                                                                                    |                                                                                                    |  |  |  |
| ۰/۵                                                                                                    | بهت ساحی <u>مسیح میرمی</u> در میشند در میشود به سود .<br>الف Bitmap Button ( ما که Rectangular Hot Spot ( ما که Bitmap Button ( ما که که الف )                                                                                                    | ۲۸                                                                                                    |  |  |  |
|                                                                                                    | برای حذف یکی از صفحات پروژه ، از کدام منو باید استفاده کرد ؟                                                                                                    |                                                                                                    |  |  |  |
| ۰/۵                                                                                                    | الف) Dege ص ب) Arrange د Arrange د ا                                                                                                    | ۲۹                                                                                                    |  |  |  |
| . ()                                                                                                    | برای استخراج فایل اجرایی ( فایل نهایی برنامه به صورت پسوند EXE ) از منوی File ، کدام گزینه را انتخاب می کنیم ؟                                                                                                    |                                                                                                    |  |  |  |
| °/۵                                                                                                    | الف) Export Page د) 🗅 Compile ج) 🗠 Compile د) 🗠 Export Page                                                                                                    | ٥٣                                                                                                    |  |  |  |
|                                                                                                    |                                                                                                    |                                                                                                    |  |  |  |
|                                                                                                    | نمرہ کل نمرہ کلاسی نمرہ آزمون کتبی                                                                                                    |                                                                                                    |  |  |  |
| نمر ات<br>ۍ.                                                                                                   |                                                                                                    |                                                                                                    |  |  |  |
| , امضای دبیر ا                                                                                                 |                                                                                                    |                                                                                                    |  |  |  |
|                                                                                                    |                                                                                                    |                                                                                                    |  |  |  |
|                                                                                                    |                                                                                                    |                                                                                                    |  |  |  |
| وامايك نكته                                                                                                    |                                                                                                    |                                                                                                    |  |  |  |
| بزرگترین آزمون ایمان ، زمانی است که آنچه می خواهید را بدست نمی آورید ، با این حال قادرید بگویید : – خدایا شکرت |                                                                                                    |                                                                                                    |  |  |  |
|                                                                                                    |                                                                                                    |                                                                                                    |  |  |  |
| موفق و پیروز باشید – بیناپور                                                                                   |                                                                                                    |                                                                                                    |  |  |  |
|                                                                                                    |                                                                                                    |                                                                                                    |  |  |  |